# 【熊本大学基金】クレジットカード払いの手順

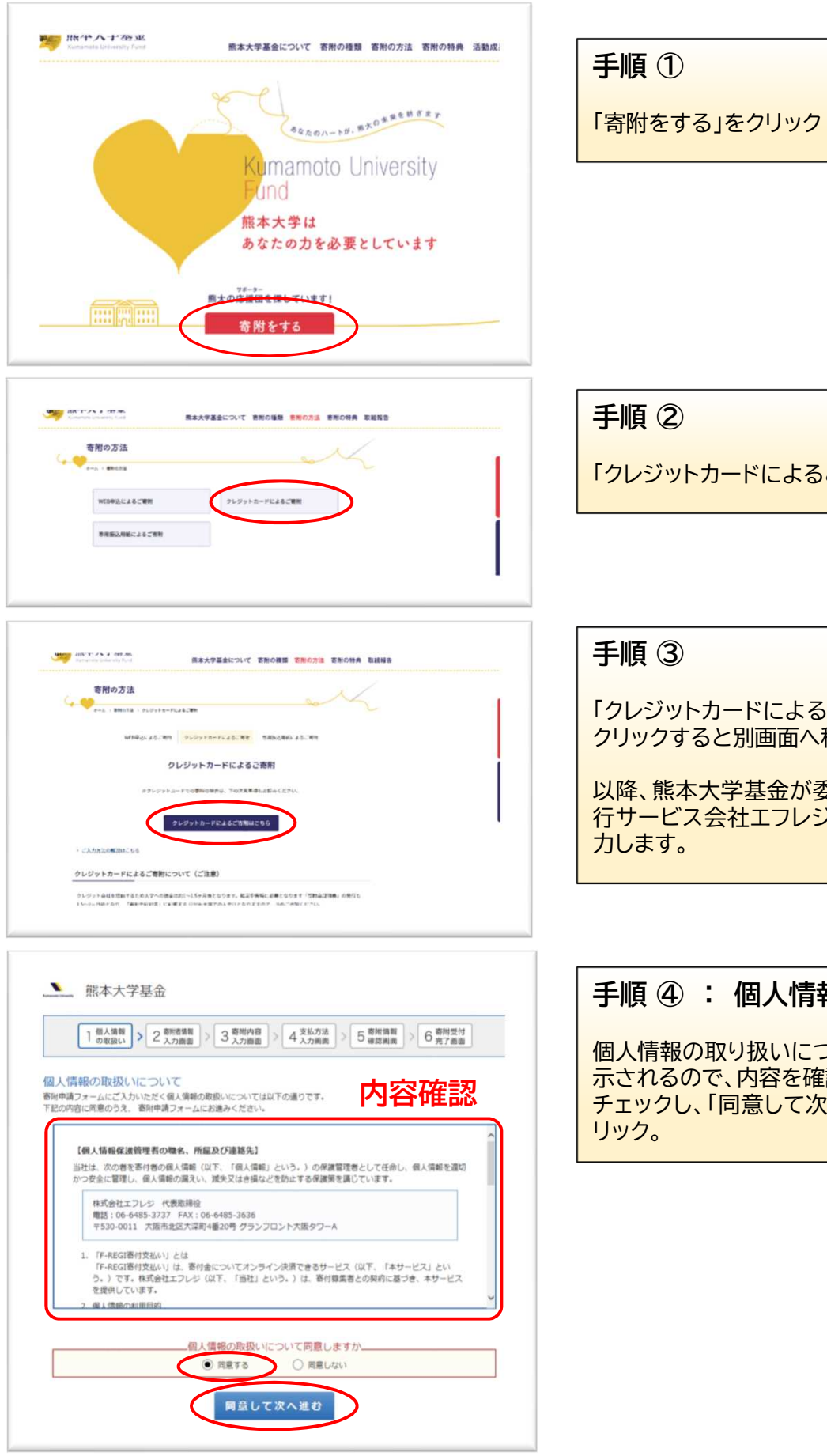

「クレジットカードによるご寄附」をクリック

「クレジットカードによるご寄附はこちら」を クリックすると別画面へ移動します。

以降、熊本大学基金が委託している決済代 行サービス会社エフレジの画面にそって入

### 手順④:個人情報の取り扱い

個人情報の取り扱いについて確認画面が表 示されるので、内容を確認後、「同意する」に チェックし、「同意して次へ進む」ボタンをク

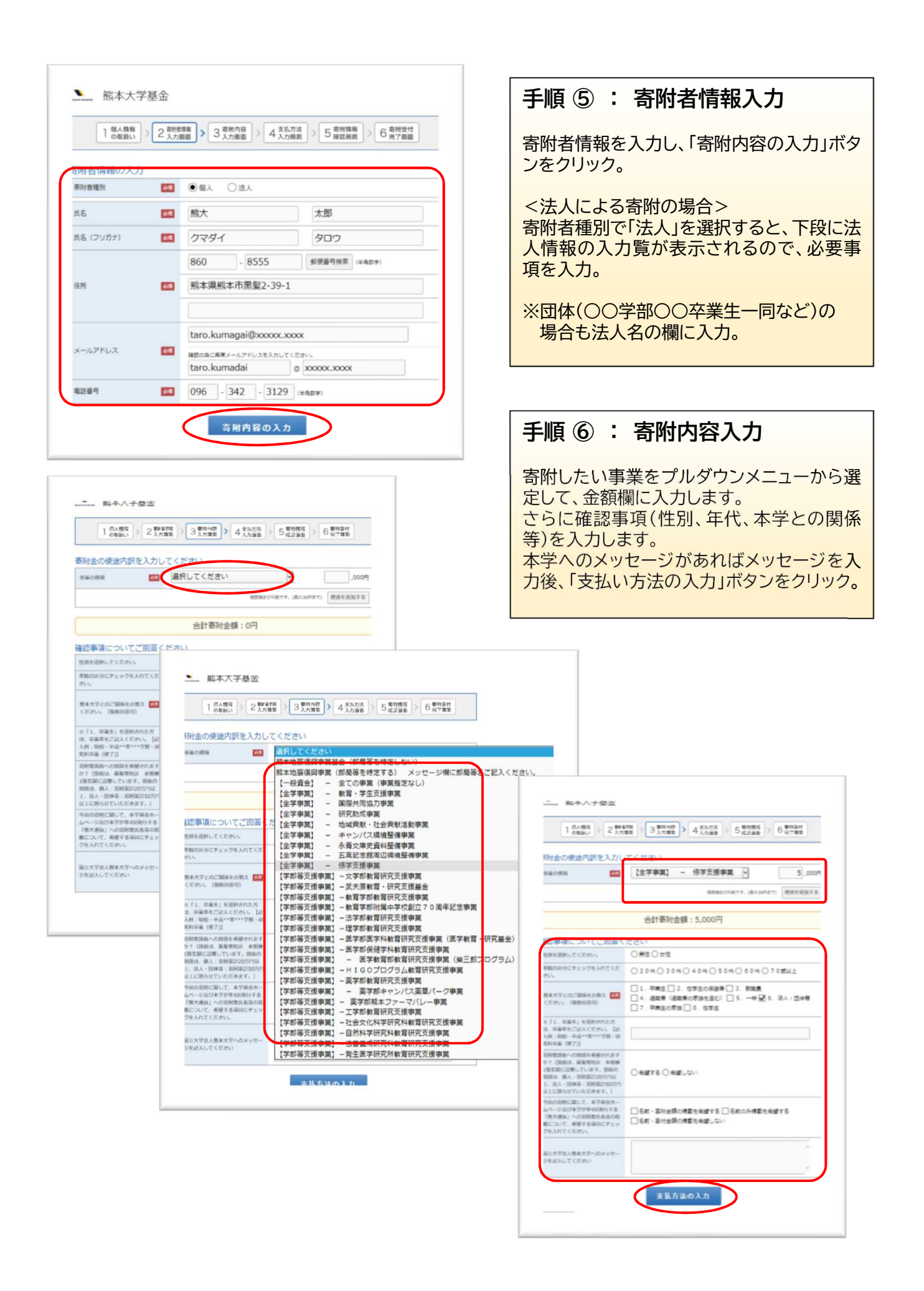

| 1844-986-0.84              |                                                                                                    |        |  |
|----------------------------|----------------------------------------------------------------------------------------------------|--------|--|
| 1913 111 6月 12 01<br>事業の種類 | 【全学事题】 - 修学文级事具                                                                                                    | 5,000円 |  |
| 5計金額                       |                                                                                                    | 5,000P |  |
| 払方法を選択してく                  | ださい                                                                                                    |        |  |
| 文払方法                       | クレジットカードで支払う                                                                                                    | ~      |  |
| 川用可載なクレジットカード              | VISA 🛄 😫 💻                                                                                                    |        |  |
| カード番号                      | XXXXX         -         XXXXX         -         (半鳥影平)           ラカード専門は広から訪めて入力してください。         -         XXXXX         (半鳥影平)           MANEXの標準に、ハイフン・10 各球・12 4554         -         (日本)         - |        |  |
| カード有効期限                    | <b>61</b> 09 v月/22 v年                                                                                                    |        |  |
| カード名義                      |                                                                                                    |        |  |
| セキュリティコード                  |                                                                                                    |        |  |

#### 1 (同人情報) 2 数省作用 > 3 要符内容 > 4 支払力法 > 5 要有情報 > 6 要符優特 > 6 要符優特 > 6 要符優特 > 6 完了項目 両附着信頼を変更する 附者情報 (संदर्शन) 信人 照大 大郎 名 (フリガナ) クマダイ タロウ 860-8555 1000-05555 熊本直轄本市中央区農業2-39-1 taro.kumadai@xxxxxx.xxxx レールアドレス 096-342-3129 は新行 活動内容を変更する 附内容 編の標題 [金字纂集] - 修学文理纂集 5,000円 MALLAN 5,000円

(注)クレジット会社を経由するため、大学 への送金は約1~1.5ヶ月後となります。 「寄附金領収書」の発行も1.5~2ヶ月後と なり、「寄附金領収書」に記載する日付も大 学での入金日となりますので、予めご承知 ください。

# 手順⑦:支払方法入力

上段に寄附内容を入力した事業名及び寄附 金額が表示されるので、確認の後、クレジット カード情報を入力し、「確認画面へ」ボタンを クリック。

# 手順 ⑧ : 寄附内容確認

これまでの入力内容に関して、最終確認画面 が表示されるので、内容を確認後、「上記内 容で確定する」ボタンをクリック。 修正が必要な場合は、項目枠の右にある「変 更する」ボタンをクリックして内容を修正しま す。

| 主席を退択してください。                                                                                                    |                 |           |
|----------------------------------------------------------------------------------------------------|-----------------|-----------|
| F動の区分にチェックを入れてくだ<br>れい。                                                                                             |                 |           |
| 8本大学とのご関係をお教えください。<br>(複数回答可)                                                                                       | 5. 一般           |           |
| <ul> <li>「1.卒業生」を退除された方</li> <li>卒業年をご記入ください。【記</li> <li>小例:昭和・平成**年***学郎・研<br/>5和卒業(修了)】</li> </ul>                |                 |           |
| 部者鉄橋への制造を希望されます<br>>? (装板は、編髪常地区 本部棟<br>着気第に設置しています。終約の<br>部店は、個人:当時場計20万円以<br>と、伝人:同体等:当時場計50万円<br>人とに現らせていただきます。) |                 |           |
| 9回の活剤に関して、本字基金ホームページ及び本字が年4回発行する<br>「販大通信」への活剤者氏名等の相<br>肌について、希望する項目にチェッ<br>7を入れてください。                              |                 |           |
| マセージ                                                                                                    |                 |           |
| 払方法                                                                                                    |                 | 支払方法を変更する |
| 5-ド番号                                                                                                    | X000X-****X000X |           |
| ロード有効問題                                                                                                    | 09月/23年         |           |
| - ド名則                                                                                                    | TARO KUMADAI    |           |
| 7キュリティゴード                                                                                                    |                 |           |

# 受付完了

手続きが完了すると、完了画面が表示されま す。さらに、ご入力いただいたメールアドレス へ手続き完了の通知が送信されます。 以上で、手続きは終了です。

※お問い合わせ時に必要となりますので、寄附番号は必ずメモするか、 もしくはこのページをブリントアウトして保管してください。 客附巻号:201156142150618

この度は、熊本大学基金に寄附をいただきましてありがとうございました。 ご登録いただきましたメールアドレス宛に、寄附完了メールを送信いたしました。

> 寄附番号:201156142150618 寄附金額:5,000円

国立大学法人前本大学トップへ戻る